**EMERGENCY SHELTER FLOWCHART** 

for Large and Congregate Shelter Programs

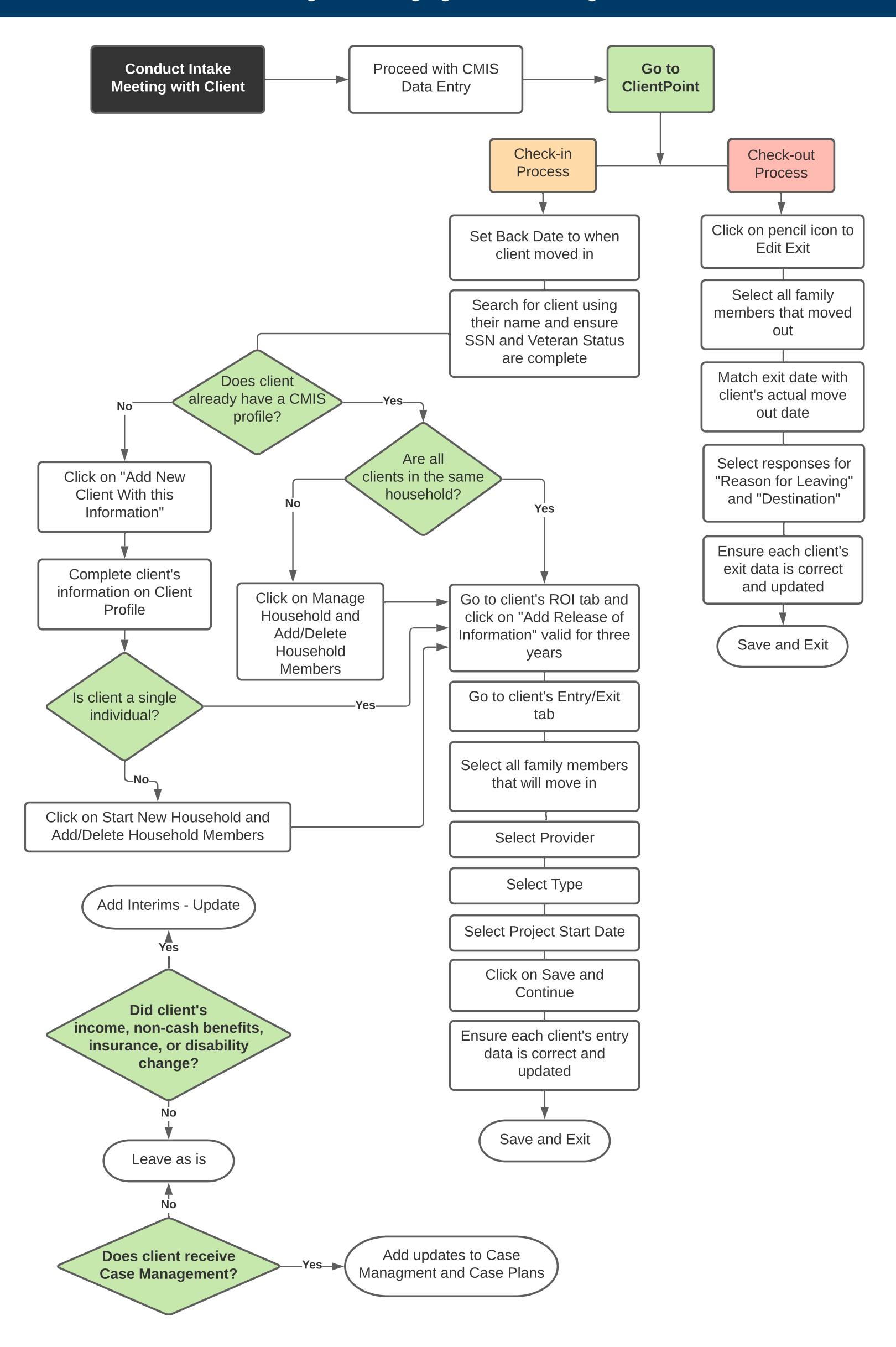

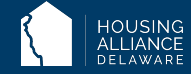